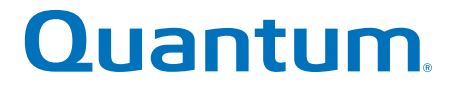

Replacing I/O Module in Expansion Unit

# <section-header><section-header><section-header><section-header><section-header><section-header><section-header><text>

6-68573-01 Rev A

Replacing I/O Module in Expansion Unit, 6-68573-01 Rev A, April 2017 Product of USA.

Quantum Corporation provides this publication "as is" without warranty of any kind, either express or implied, including but not limited to the implied warranties of merchantability or fitness for a particular purpose. Quantum Corporation may revise this publication from time to time without notice.

### COPYRIGHT STATEMENT

© 2017 Quantum Corporation. All rights reserved.

Your right to copy this manual is limited by copyright law. Making copies or adaptations without prior written authorization of Quantum Corporation is prohibited by law and constitutes a punishable violation of the law.

### TRADEMARK STATEMENT

Artico, Be Certain (and the Q brackets design), DLT, DXi, DXi Accent, DXi V1000, DXi V2000, DXi V4000, DXiV-Series, FlexTier, Lattus, the Q logo, the Q Quantum logo, Q-Cloud, Quantum (and the Q brackets design), the Quantum logo, Quantum Be Certain (and the Q brackets design), Quantum Vision, Scalar, StorageCare, StorNext, SuperLoader, Symform, the Symform logo (and design), vmPRO, and Xcellis are either registered trademarks or trademarks of Quantum Corporation and its affiliates in the United States and/or other countries. All other trademarks are the property of their respective owners. Products mentioned herein are for identification purposes only and may be registered trademarks or trademarks of their respective companies. All other brand names or trademarks are the property of their respective owners. Quantum specifications are subject to change.

# Preface

**Note:** The 8.30.xx.xx firmware (Lehigh) is used in the QD7000 (E5600, Titan RAID controller, only). Refer to the <u>NetApp to Quantum</u> <u>Naming Decoder</u> section for additional information.

This section provides the following information:

- <u>Audience</u>
- <u>Prerequisites</u>
- NetApp to Quantum Naming Decoder
- <u>Product Safety Statements</u>
- <u>Contacts</u>
- <u>Comments</u>
- <u>Quantum Global Services</u>

### Audience

This manual is intended for storage customers and technicians.

# Prerequisites Prerequisites for installing and using this product include knowledge of: • Servers and computer networks • Network administration • Storage system installation and configuration • Storage area network (SAN) management and direct attach storage (DAS) • Fibre Channel (FC) and Ethernet protocols

### NetApp to Quantum Naming Decoder

Use <u>Table 1</u> to correlate the NetApp product nomenclature to the equivalent Quantum-storage naming conventions.

Table 1 Product Nomenclature

| E-Series NetApp<br>Product       | Quantum-Storage          | Description                                                                                                |
|----------------------------------|--------------------------|----------------------------------------------------------------------------------------------------|
| Controller-Drive Tray            | Base System              | Quantum uses Base System when referring to a drive tray with the RAID controllers.                         |
| Drive Tray                       | Expansion Unit           | Quantum uses Expansion Unit when referring to a drive tray with the environmental services modules (ESMs). |
| E5600 (Code Name:<br>Titan)      | RAID Controller          | Four 16Gb/s FC SFP+ host ports                                                                             |
| E5500 (Code Name:<br>Soyuz)      | RAID Controller          | Four 16Gb/s FC SFP+ host ports                                                                             |
| E5400 (Code Name:<br>Pikes Peak) | RAID Controller          | Four 8Gb/s FC SFP+ host ports                                                                              |
| DE6600 (Code Name:<br>Wembley)   | 4U 60-drive<br>enclosure | Sixty 3.5 inch disk drives                                                                                 |

|                                                                                                    |                            | 1           |
|----------------------------------------------------------------------------------------------------|----------------------------|-------------|
| E-Series NetApp<br>Product                                                                               | Quantum-Storage            | Description |
| E5560 or E5660<br>(DE6600 4U drive<br>enclosure with<br>E5500 or E5600 RAID<br>controllers)              | Quantum StorNext<br>QD7000 |             |
| E5460<br>(DE6600 4U drive<br>enclosure with<br>E5400 RAID<br>controllers)                                | Quantum StorNext<br>QD6000 |             |
| E5424<br>(DE5600 24-drive 2U<br>drive enclosure<br>(Code Name:<br>Camden with E5400<br>RAID controllers) | Quantum StorNext<br>QS2400 |             |
| E5412<br>(DE1600 12-drive 2U<br>drive enclosure<br>(Code Name: Ebbets<br>with E5400 RAID<br>controllers) | Quantum StorNext<br>QS1200 |             |

| Product Safety<br>Statements | Quantum will not be held liable for damage arising from unauthorized use of the product. The user assumes all risk in this aspect.                                                                                       |
|------------------------------|----------------------------------------------------------------------------------------------------|
|                              | This unit is engineered and manufactured to meet all safety and<br>regulatory requirements. Be aware that improper use may result in<br>bodily injury, damage to the equipment, or interference with other<br>equipment. |
|                              | <b>WARNING:</b> Before operating this product, read all instructions and warnings in this document and in the system, safety, and regulatory guide.                                                                      |
|                              | 警告   在使用本产品之前,请先阅读本文档及系统、安全和法规信息指南中所有的说明和<br>警告信息。                                                                                                    |
|                              | 警告 操作本產品前,請先閱讀本文件及系統、安全與法規資訊指南中的指示與<br>警告說明。                                                                                                    |
|                              | ADVERSAL Læs alle instruktioner og advarsler i dette dokument og i Vejledning om system-<br>sikkerheds- og lovgivningsoplysninger, før produktet betjenes.                                                               |
|                              | <b>AVERTISSEMENT</b> Avant d'utiliser ce produit, lisez la totalité des instructions et avertissements de ce document et du <i>Guide d'informations sur le système, la sécurité et la réglementation.</i>                |
|                              | HINWEIS Lesen Sie vor der Verwendung dieses Produkts alle Anweisungen und Warnhinweise in diesem Dokument und im System, Safety, and Regulatory Information Guide (Info-Handbuch: System, Sicherheit und Richtlinien).   |
|                              | לפני ההפעלה של מוצר זה, קרא את כל ההוראות והאזהרות הכלולות<br>במסמך זה וכן ב <i>מדריך מידע בנושאי מערכת, בטיחות ותקינה</i>                                                                                               |

|          | この製品を使用する前に、本文書、および『システム、安全、規制に関す   答告 る情報ガイド』に記載しているすべての警告と指示をお読みください。                                                                                                    |
|----------|----------------------------------------------------------------------------------------------------|
|          |                                                                                                    |
|          | 경고 이 제품을 작동하기 전에 이 문서 및 시스템, 안전, 및 규제 정보 안내서에<br>수록된 모든 지침과 경고 표지를 숙지하십시오.                                                                                                    |
|          |                                                                                                    |
|          | Перед началом эксплуатации данного устройства ознакомьтесь во<br>всеми инструкциями и предупреждениями, приведенными в данном<br>документе и в Справочном руководстве по устройству, технике<br>безопасности и действующим нормативам. |
|          |                                                                                                    |
|          | ADVERTENCIA Antes de utilizar este producto, lea todas las instrucciones y advertencias en este documento y en la Guia informativa sobre sistema, seguridad y normas.                                                                  |
|          |                                                                                                    |
|          | VARNING Läs alla anvisningar och varningar i detta dokument och i System, säkerhet och krav från myndigheter - Informationshandbok innan denna produkt tas i bruk.                                                                     |
|          |                                                                                                    |
| Contacts | For information about contacting Quantum, including Quantum office locations, go to:                                                                                                    |
|          | http://www.quantum.com/aboutus/contactus/index.aspx                                                                                                    |
| Comments | To provide comments or feedback about this document, or about other Quantum technical publications, send e-mail to:                                                                                                    |
|          | doc-comments@quantum.com                                                                                                    |

### Quantum Global Services

Accelerate service issue resolution with these exclusive Quantum StorageCare services:

• Service and Support Website - Register products, license software, browse Quantum Learning courses, check backup software and operating system support, and locate manuals, FAQs, firmware downloads, product updates and more in one convenient location. Benefit today at:

### http://www.quantum.com/serviceandsupport/get-help/ index.aspx#contact-support

• **eSupport** - Submit online service requests, update contact information, add attachments, and receive status updates via email. Online Service accounts are free from Quantum. That account can also be used to access Quantum's Knowledge Base, a comprehensive repository of product support information. Get started at:

### http://www.quantum.com/customercenter/

For further assistance, or if training is desired, contact the Quantum Customer Support Center:

| North America | 1-800-284-5101 (toll free)<br>+1-720-249-5700  |
|---------------|------------------------------------------------|
| EMEA          | +800-7826-8888 (toll free)<br>+49-6131-324-185 |
| APAC          | +800-7826-8887 (toll free)<br>+603-7953-3010   |

For worldwide support:

http://www.quantum.com/serviceandsupport/get-help/ index.aspx#contact-support

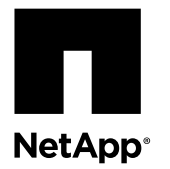

# **Replacing an IOM**

I/O modules (IOMs) provide the intelligence for drive shelf I/O operations. The DE212C and DE224C drive shelves can have one or two IOMs depending on the type of configuration (simplex or duplex). The DE460C drive shelf can be configured only as duplex, and includes two IOMs. If an IOM fails, you must replace it as soon as possible.

### Before you begin

- You have a replacement IOM that is supported for your drive shelf model.
- You have an ESD wristband, or you have taken other antistatic precautions.
- You have labels to identify each cable that is connected to the IOM.

### About this procedure

Use this procedure to replace an IOM in the following shelves:

- DE212C drive shelf, which contains 12 drives
- DE224C drive shelf, which contains 24 drives
- DE460C drive shelf, which contains 60 drives

The following figure shows the back of a DE212C or DE224C drive shelf with two IOMs:

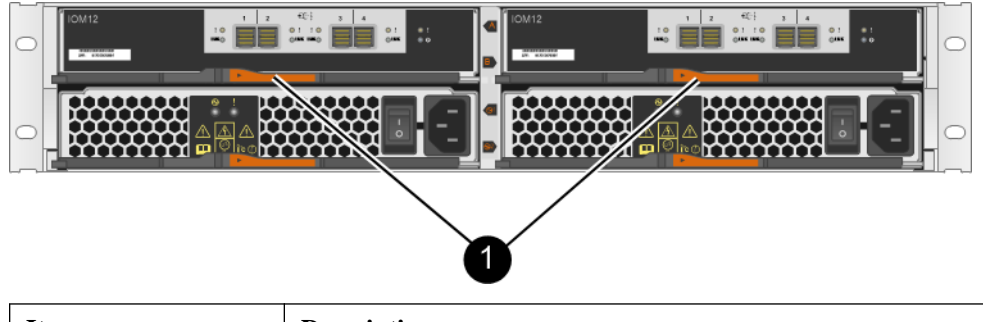

| Item | Description                                             |
|------|---------------------------------------------------------|
| 1    | Drive shelf with two IOMs above the power-fan canisters |

The following figure shows the back of a DE460C drive shelf with two IOMs:

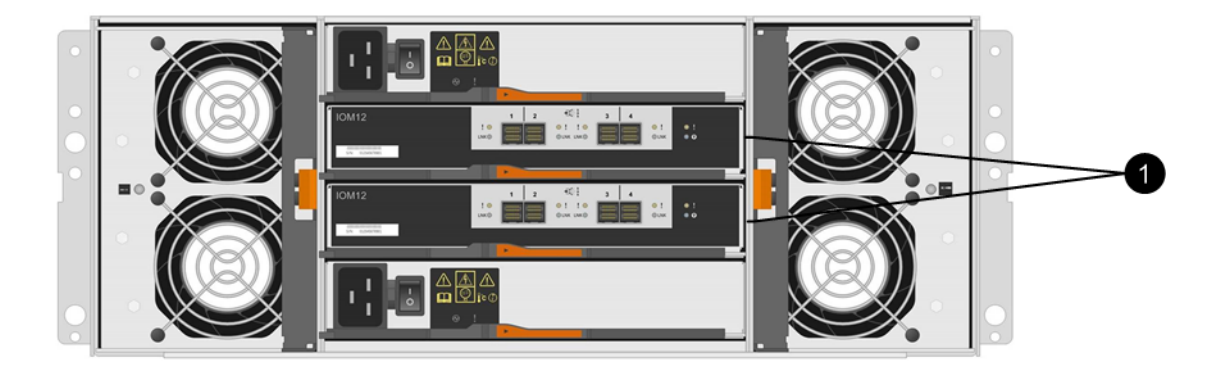

| Item | Description                                               |
|------|-----------------------------------------------------------|
| 1    | Drive shelf with two IOMs between the two power canisters |

You can replace an IOM while your storage array is powered on and performing host I/O operations, as long as the following conditions are true:

- The second IOM in the drive shelf has an Optimal status.
- The **OK to remove** field in the Details area of the Recovery Guru in SANtricity System Manager displays **Yes**, indicating that it is safe to remove this component.

**Attention:** If the second IOM in the drive shelf does not have Optimal status or if the Recovery Guru indicates that it is not OK to remove the IOM, contact technical support.

**Note:** These instructions assume that your drive shelf is connected to an E-Series controller that supports the SANtricity System Manager web interface. If your drive shelf is connected to an E-Series controller that uses the Array Management Window in SANtricity Storage Manager, you can still use these instructions. However, be aware that the steps that describe how to use the user interface might not apply. As needed, refer to the online help or to the Recovery Guru for these instructions.

### Steps

- 1. Preparing to remove an IOM on page 2
- 2. Removing an IOM on page 5
- **3.** Installing an IOM on page 6
- 4. After replacing an IOM on page 6

### **Related information**

NetApp Hardware Universe NetApp E-Series and EF-Series Systems Documentation Center NetApp Support

### Preparing to remove an IOM

Before removing a I/O module (IOM), collect support data about your storage system and locate the failed component.

### About this task

You can determine if you have a failed IOM in these ways:

• The Recovery Guru in SANtricity software directs you to replace a failed IOM.

Note: Before replacing an IOM, select Recheck from the Recovery Guru to ensure no other items must be addressed first.

• The amber Attention LED on the IOM is on, indicating that the component has a fault.

Attention: If both IOMs in the shelf have their Attention LEDs on, contact technical support for assistance.

### Steps

1. Collect support data for your storage array.

Collecting support data before and after replacing a component ensures you can send a full set of logs to technical support in case the replacement does not resolve the problem.

| Option                    | De | escription                                                                                                    |  |  |  |
|---------------------------|----|----------------------------------------------------------------------------------------------------|--|--|--|
| SANtricity System Manager | a. | Select Support > Support Center > Diagnostics.                                                                                                    |  |  |  |
|                           | b. | Select Collect Support Data.                                                                                                    |  |  |  |
|                           | c. | Click <b>Collect</b> .<br>The file is saved in the Downloads folder for your browser with the name <i>support</i> - <i>data.7z</i> .                                                                  |  |  |  |
| Script editor in the EMW  | a. | Open the Enterprise Management Window (EMW) in SANtricity Storage Manager on your local host.                                                                                                    |  |  |  |
|                           | b. | Select the storage array.                                                                                                    |  |  |  |
|                           | c. | Select Tools > Execute Script.                                                                                                    |  |  |  |
|                           | d. | Type the following command in the text box.                                                                                                    |  |  |  |
|                           |    | <pre>save storageArray supportData file="filename";</pre>                                                                                                    |  |  |  |
|                           |    | In this command, <i>filename</i> is the file path and the file name to which you want to save the support data. Enclose the file path and the file name in double quotation marks (" "). For example: |  |  |  |
|                           |    | file="C:\Program Files\CLI\logs\support-data.7z"                                                                                                    |  |  |  |
|                           | e. | Select Tools > Verify and Execute                                                                                                    |  |  |  |

- 2. From SANtricity System Manager, determine which IOM has failed.
  - a. Select Hardware.
  - b. Look at the IOM icons it to the right of the **Shelf** drop-down lists to determine which shelf has the failed IOM. If an IOM has failed, the icon will be red.
  - c. When you find the shelf with the red IOM icon, select Show back of shelf.
  - d. On the IOMs (ESMs) tab, look at the status of the two IOMs to determine which IOM must be replaced.

An IOM with a Failed status must be replaced.

**Attention:** If the second IOM in the drive shelf does not have **Optimal** status, do not attempt to hot-swap the IOM. Instead, contact technical support for assistance.

**Note:** You can also find the information about the failed IOM in the Details area of the Recovery Guru, or you can review the information displayed for the drive shelf.

- 3. If you need help physically finding this IOM in your storage array, turn on the locate LEDs for the shelf and the IOMs.
  - a. Select Hardware.
  - b. Select **Shelf > Turn on locator light.**

| Shelf 01 <del>-</del>              | #    | <b>'</b> ,' | ✦        |   | ÷- |  |
|------------------------------------|------|-------------|----------|---|----|--|
| Turn on locator light<br>Change ID |      | ŧ           | <b>*</b> |   |    |  |
| View sett                          | ings | _           | 1,1      | æ |    |  |

The following LEDs turn on:

- The blue Locate LED on the shelf's operator display panel (front view)
- The blue Locate LEDs on both the failed IOM and the optimal IOM within that shelf (back view)
- 4. From the back of the storage array, look at the LEDs to determine which IOM to replace.

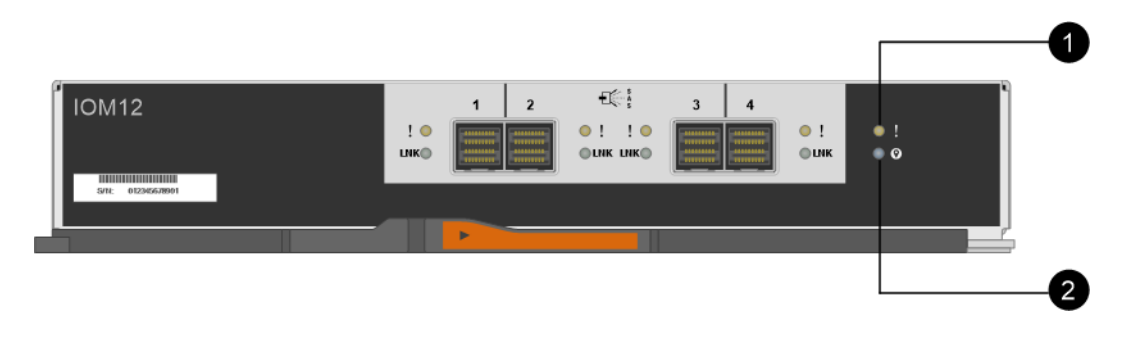

| Item | LED name  | State       | Description                                                                                                    |
|------|-----------|-------------|----------------------------------------------------------------------------------------------------|
| 0    | Attention | Solid amber | The IOM has an error.                                                                                                    |
| 2    | Locate    | Solid blue  | You have issued a request to turn on the shelf's locator light.<br><b>Note:</b> Depending on what caused the IOM to fail, the locator<br>LED on the failed IOM might not be lit. |

You must replace the IOM that has its Attention LED on.

### **Related information**

SANtricity 11.30 Command Line Interface and Script Commands Programming Guide

### **Removing an IOM**

When you remove an I/O module (IOM), you disconnect the SAS cables, and slide the IOM out of the drive shelf.

### Before you begin

- You have an ESD wristband, or you have taken other antistatic precautions.
- You have the replacement IOM.

### Steps

- **1.** Put on antistatic protection.
- **2.** Unpack the new IOM, and set it on a level surface near the drive shelf. Save all packing materials for use when returning the failed IOM.
- **3.** Label each cable that is attached to the IOM.
- 4. Disconnect all of the cables from the IOM.
- 5. Squeeze the latch on the cam handle until it releases, and then open the cam handle to the right to release the IOM from the midplane.

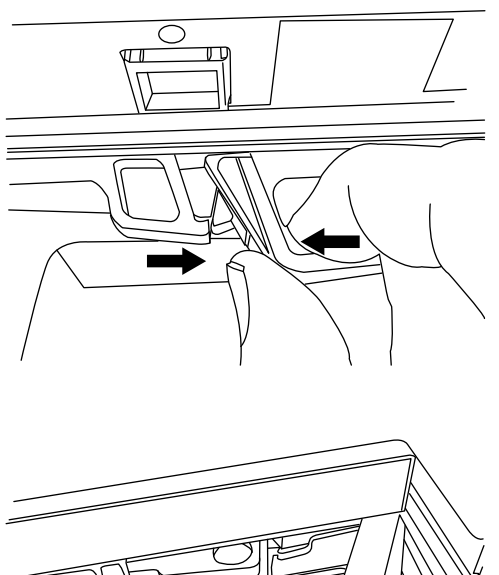

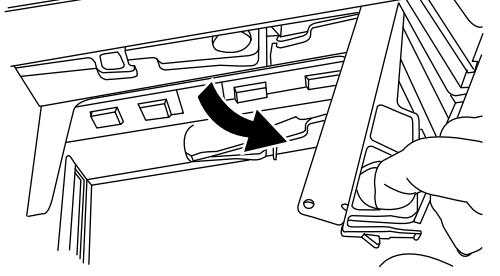

6. Using two hands, pull the IOM out of the disk shelf.When you remove the IOM, a flap swings into place to block the empty bay, helping to maintain air flow and cooling.

### **Installing an IOM**

When you install an IOM, you slide the IOM into the shelf, close the cam handle to secure the IOM in place, and reconnect the SAS cables.

### Before you begin

- You have an ESD wristband, or you have taken other antistatic precautions.
- You have the replacement IOM.

### Steps

1. With the cam handle in the open position, insert the new IOM into the disk shelf, firmly pushing until the IOM meets the midplane.

Attention: Do not use excessive force when sliding the IOM into the disk shelf; you might damage the connectors.

- 2. Close the cam handle so that the latch clicks into the locked position and the IOM is fully seated.
- 3. Reconnect the cables.

SAS cable connectors are keyed. When inserting the connectors, confirm that the blue tabs face down, and make sure each connector clicks into place.

Attention: Never force the connectors into the ports; you might damage the cables, the ports, or both.

### After replacing an IOM

After installing a new IOM and reconnecting the SAS cables, you must confirm that the new IOM is working correctly. Then, you can gather support data and resume operations.

### Steps

1. Check the Link LEDs on the IOM to verify that the IOM links have been established for all the ports that have a cable attached.

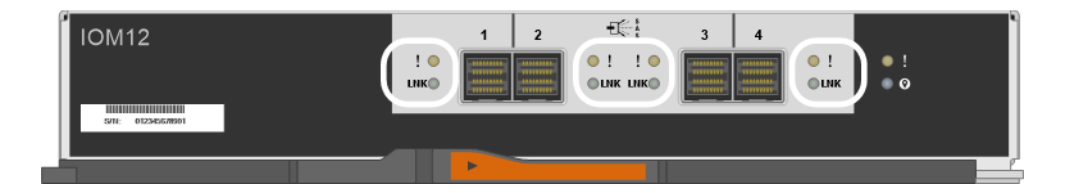

| LED icon | LED name    | State       | Description                                  |
|----------|-------------|-------------|----------------------------------------------|
| LNK      | Link status | Green       | A link has been established on the SAS port. |
| !        | Attention   | Solid amber | The IOM link has a fault.                    |

When you first insert an IOM, the LNK LEDs for the SAS ports remain off. When the IOM is ready to start processing SAS traffic, the green LNK LEDs turn on for all ports that have SAS cables properly attached. The amber Attention LEDs for the four SAS connectors and for the IOM itself should remain off.

2. From the Recovery Guru in SANtricity System Manager, select Recheck to ensure the problem has been resolved.

- **3.** If a failed IOM is still being reported, repeat the steps in *Removing an IOM* on page 5 and *Installing an IOM* on page 6. If the problem continues to persist, contact technical support.
- 4. Remove the antistatic protection.
- 5. Collect support data for your storage array.

Collecting support data before and after replacing a component ensures you can send a full set of logs to technical support in case the replacement does not resolve the problem.

| Option                    | escription                                                                                                    |                 |
|---------------------------|----------------------------------------------------------------------------------------------------|-----------------|
| SANtricity System Manager | Select Support > Support Center > Diagnostics.                                                                                                    |                 |
|                           | Select Collect Support Data.                                                                                                    |                 |
|                           | Click <b>Collect</b> .<br>The file is saved in the Downloads folder for your browser with the name <i>support data.7z</i> .                                                                | :-              |
| Script editor in the EMW  | Open the Enterprise Management Window (EMW) in SANtricity Storage Manager your local host.                                                                                                 | on              |
|                           | Select the storage array.                                                                                                    |                 |
|                           | Select Tools > Execute Script.                                                                                                    |                 |
|                           | Type the following command in the text box.                                                                                                    |                 |
|                           | <pre>save storageArray supportData file="filename";</pre>                                                                                                    |                 |
|                           | In this command, <i>filename</i> is the file path and the file name to which you want to the support data. Enclose the file path and the file name in double quotation marks (For example: | ) save<br>" "). |
|                           | file="C:\Program Files\CLI\logs\support-data.7z"                                                                                                    |                 |
|                           | Select Tools > Verify and Execute.                                                                                                    |                 |

6. Return the failed part to NetApp, as described in the RMA instructions shipped with the kit.

Contact technical support at *NetApp Support*, 888-463-8277 (North America), 00-800-44-638277 (Europe), or +800-800-800 (Asia/Pacific) if you need the RMA number.

### **Related information**

SANtricity 11.30 Command Line Interface and Script Commands Programming Guide

# **Copyright information**

Copyright <sup>©</sup> 1994–2016 NetApp, Inc. All rights reserved. Printed in the U.S.

No part of this document covered by copyright may be reproduced in any form or by any means—graphic, electronic, or mechanical, including photocopying, recording, taping, or storage in an electronic retrieval system—without prior written permission of the copyright owner.

Software derived from copyrighted NetApp material is subject to the following license and disclaimer:

THIS SOFTWARE IS PROVIDED BY NETAPP "AS IS" AND WITHOUT ANY EXPRESS OR IMPLIED WARRANTIES, INCLUDING, BUT NOT LIMITED TO, THE IMPLIED WARRANTIES OF MERCHANTABILITY AND FITNESS FOR A

PARTICULAR PURPOSE, WHICH ARE HEREBY DISCLAIMED. IN NO EVENT SHALL NETAPP BE LIABLE FOR ANY DIRECT, INDIRECT, INCIDENTAL, SPECIAL, EXEMPLARY, OR CONSEQUENTIAL DAMAGES (INCLUDING, BUT NOT LIMITED TO, PROCUREMENT OF SUBSTITUTE GOODS OR SERVICES; LOSS OF USE, DATA, OR PROFITS; OR BUSINESS INTERRUPTION) HOWEVER CAUSED AND ON ANY THEORY OF LIABILITY, WHETHER IN CONTRACT, STRICT LIABILITY, OR TORT (INCLUDING NEGLIGENCE OR OTHERWISE) ARISING IN ANY WAY OUT OF THE USE OF THIS SOFTWARE, EVEN IF ADVISED OF THE POSSIBILITY OF SUCH DAMAGE.

NetApp reserves the right to change any products described herein at any time, and without notice. NetApp assumes no responsibility or liability arising from the use of products described herein, except as expressly agreed to in writing by NetApp. The use or purchase of this product does not convey a license under any patent rights, trademark rights, or any other intellectual property rights of NetApp.

The product described in this manual may be protected by one or more U.S. patents, foreign patents, or pending applications.

RESTRICTED RIGHTS LEGEND: Use, duplication, or disclosure by the government is subject to restrictions as set forth in subparagraph (c)(1)(ii) of the Rights in Technical Data and Computer Software clause at DFARS 252.277-7103 (October 1988) and FAR 52-227-19 (June 1987).

## **Trademark information**

Active IQ, AltaVault, Arch Design, ASUP, AutoSupport, Campaign Express, Clustered Data ONTAP, Customer Fitness, Data ONTAP, DataMotion, Fitness, Flash Accel, Flash Cache, Flash Pool, FlexArray, FlexCache, FlexClone, FlexGroup, FlexPod, FlexScale, FlexShare, FlexVol, FPolicy, Fueled by SolidFire, GetSuccessful, Helix Design, LockVault, Manage ONTAP, MetroCluster, MultiStore, NetApp, NetApp Insight, OnCommand, ONTAP, ONTAPI, RAID DP, RAID-TEC, SANscreen, SANshare, SANtricity, SecureShare, Simplicity, Simulate ONTAP, Snap Creator, SnapCenter, SnapCopy, SnapDrive, SnapIntegrator, SnapLock, SnapManager, SnapMirror, SnapMover, SnapProtect, SnapRestore, Snapshot, SnapValidator, SnapVault, SolidFire, SolidFire Helix, StorageGRID, SyncMirror, Tech OnTap, Unbound Cloud, and WAFL and other names are trademarks or registered trademarks of NetApp, Inc., in the United States, and/or other countries. All other brands or products are trademarks or registered trademarks of their respective holders and should be treated as such. A current list of NetApp trademarks is available on the web.

http://www.netapp.com/us/legal/netapptmlist.aspx

# How to send comments about documentation and receive update notifications

You can help us to improve the quality of our documentation by sending us your feedback. You can receive automatic notification when production-level (GA/FCS) documentation is initially released or important changes are made to existing production-level documents.

If you have suggestions for improving this document, send us your comments by email.

### doccomments@netapp.com

To help us direct your comments to the correct division, include in the subject line the product name, version, and operating system.

If you want to be notified automatically when production-level documentation is released or important changes are made to existing production-level documents, follow Twitter account @NetAppDoc.

You can also contact us in the following ways:

- NetApp, Inc., 495 East Java Drive, Sunnyvale, CA 94089 U.S.
- Telephone: +1 (408) 822-6000
- Fax: +1 (408) 822-4501

• Support telephone: +1 (888) 463-8277